## Scanning backup into PeopleSoft: Login in to Finance

Business Process, AP and P/T Cards

Enter in Business Unit: 00784 and Last 4 Digits of Card then Search

| UHS<br>Finance                                                                                                    |                                                                                                    |
|----------------------------------------------------------------------------------------------------|----------------------------------------------------------------------------------------------------|
| Wenu       ■         Search:       (>)         > My Favorites       (>)         > Business Processes       >         > GL       (>)         > AP       -         - P/T Cards       (>)         > USAS       > SCR         > Custom Reports       (>)         > Vendors       (>)         > Purchasing       >         > Accounts Payable       >         > Asset Management       >         > Commitment Control       >         > General Ledger       >         > St Up Financials/Supply       Chain         > Tree Manager       >         > Reporting Tools       >         > Change My Password       -         My System Profile       -         - My System Profile       -         - Return to Portal Hub       - | Pcard / Travel Card Documents   Inter any information you have and click Search. Leave fields blank for a list of all values.   Find an Existing Value   Maximum number of rows to return (up to 300): 300   Business Unit:   begins with 00784   Oppartment:   begins with 00784   Credit Card Vendor:   begins with 0   Card Type:   =   -   Card Status:   =   -   Card Status:   =   -   Card Status:   =   -   Card Status:     -     Search     Clear     Pasic Search     Save Search Criteria |
| PeopleTools     Change My Password     My Personalizations     My Personalizations     My System Profile     My Dictionary     Return to Portal Hub                                                                                                    | Card Status: = v<br>Case Sensitive<br>Search Clear Basic Search Save Search Criteria                                                                                                    |

## Next, Add New Document

| UHS                                           |                                                                 |
|-----------------------------------------------|-----------------------------------------------------------------|
| Finance                                       |                                                                 |
| Menu =                                        |                                                                 |
| ())                                           | Documents                                                       |
| ▷ My Favorites                                |                                                                 |
| Business Processes     Cl                     | Group Box                                                       |
| ✓ AP                                          | Business Unit 00784 Card Type P Card Name: Flores, Maria Teresa |
| - P/T Cards                                   | Department D00 🔶 Last 4 Digits of Card 🚽 👉 Card Status Active   |
| D SCR                                         |                                                                 |
| D Custom Reports                              | T Card Document Images                                          |
| D Vendors                                     | Active Status Credit Card Vendor, 7841 P Add New Document       |
| D Purchasing                                  |                                                                 |
| D Asset Management                            |                                                                 |
| Commitment Control                            |                                                                 |
| Set Up Financials/Supply                      |                                                                 |
| Chain<br>D Tree Manager                       |                                                                 |
| Reporting Tools                               |                                                                 |
| PeopleTools<br>– Change My Password           |                                                                 |
| - <u>My Personalizations</u>                  |                                                                 |
| - <u>My System Profile</u><br>- My Dictionary |                                                                 |
| - Return to Portal Hub                        |                                                                 |
|                                               |                                                                 |
|                                               |                                                                 |
|                                               |                                                                 |
|                                               | Save Q Return to Search & Refresh                               |
|                                               |                                                                 |
|                                               |                                                                 |
|                                               |                                                                 |

Click the Browse button to select the document that you want to upload. Select the Billing Cycle Month and Year and click Upload Image.

Please Note: Billing Cycle Month and Year will be included with the Monthly Procurement Card Statement Email.

|                                                                                                    | 🛞 L                                                                                                    | JHS<br>nance                           |                    |                                                                                                    |           |
|----------------------------------------------------------------------------------------------------|----------------------------------------------------------------------------------------------------|----------------------------------------|--------------------|----------------------------------------------------------------------------------------------------|-----------|
|                                                                                                    | Menu<br>Search:<br>> My Favorites<br>> Business Proce<br>> GL<br>> GL<br>> AP<br>- <u>P/T Cards</u><br>> USAS<br>> USAS<br>> Custom Reports<br>> Custom Reports<br>> Vendors<br>> Vendors<br>> Accounts Payab<br>> Acset Managem<br>> Commitment Cc | sses Sees                              | Uhs Ebpi Tcardupld | Instructions:<br>1. Select an image file for this transaction by clicking the browse buttor<br>2. Upload the selected file by clicking the upload image button.<br>Business Unit: 00784<br>DeptID D00<br>Card Number:<br>cardtype: PRCR                                                                                                    | on below. |
| <ul> <li>Set Up Fil</li> <li>Chain</li> <li>Tree Man</li> <li>Reporting</li> <li>PeopleTo</li> <li><u>Change I</u></li> <li><u>My Perso</u></li> <li><u>My Diction</u></li> <li><u>Return to</u></li> </ul> | <ul> <li>Set Up Financia<br/>Chain</li> <li>&gt; Tree Manager</li> <li>&gt; Reporting Tools</li> <li>&gt; PeopleTools</li> <li>- Change My Pass</li> <li>- My Personalizati</li> <li>- My Dictionary</li> <li>- Return to Portal</li> </ul>         | Is/Supply<br>sword<br>ons<br>le<br>Hub | -                  | Select an Image Browse Billing Cycle Month: Year: Year: Y |           |